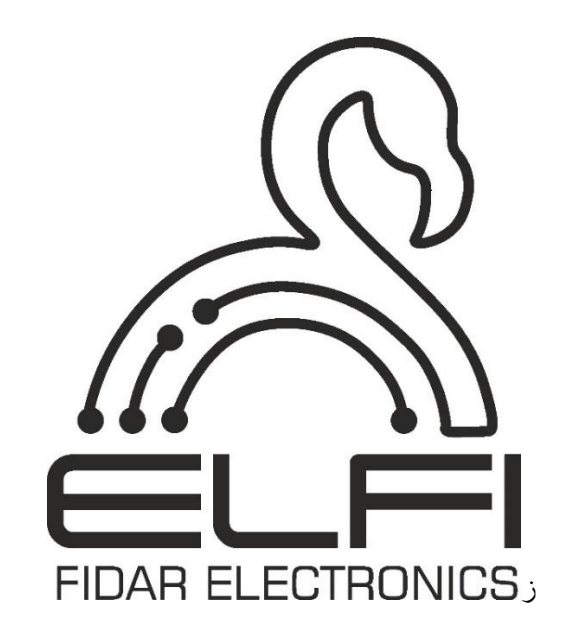

## دفترچه راهنمای کارت دادهی LoRa (بیسیم) مدل ۲۰-۰۰ FWL

شرح - نصب و راه اندازی - اطلاعات فنی

ويرايش سخت افزار: ١.٠.٠

ویرایش نرم افزار: ۲.۰.۰

ویرایش دفترچه: ۲.۰.۰

مشخصات فني كارت

| ومى                                                                                      | عم                         |
|------------------------------------------------------------------------------------------|----------------------------|
| $FWL$ $\gamma \not \sim \sim \sim \gamma$                                                | مدل                        |
| طول × ارتفاع × عمق                                                                       | ابعاد                      |
| ۱۸/۵cm ×۵/۶cm ×۱∘cm                                                                      |                            |
| ۰ ۲۰ گرم                                                                                 | وزن                        |
| ۱۰- تا ۴۵ درجه سانتی گراد                                                                | دمای کاری                  |
| ۲۰- تا ۶۰ درجه سانتی گراد                                                                | دمای نگهداری               |
| ۰ تا ۶۰ درصد                                                                             | رطوبت کاری                 |
| ۲۴ ولت                                                                                   | ولتاژ كارى                 |
| ۲ سال                                                                                    | گارانتی                    |
| افزارى                                                                                   |                            |
| ارتباط بیسیم LoRa                                                                        | نوع ارتباط                 |
| ۱۶ عدد                                                                                   | تعداد كانالهاى ورودى       |
| یک ثانیه                                                                                 | حداقل بازه زمان ارسال داده |
| \s/Δs/\ • s/\ • s/\ m/\ m/\ Δm/\ • m intervals (can<br>be configured using DIP switches) | ثبت داده                   |
| CAN                                                                                      | فرمت های تبادل دادههای API |
| ARM 32-bit                                                                               | معمارى                     |
| ۳۲MHz                                                                                    | سرعت CPU                   |

## ملاحظات امنيتي

(قبل از استفاده از این محصول، اقدامات احتیاطی را بخوانید)

لطفاً قبل از استفاده از محصول، این دفترچه راهنما را به دقت مطالعه کرده و به نکات ذکر شده توجه کامل داشته باشید تا محصول را بهدرستی استفاده کنید.

در این راهنما، اقدامات ایمنی در دو سطح طبقهبندی شده است: " 🔬 هشدار " و " \land احتیاط "

| <b>کار</b> صدمات جدی شود. | 🛆 هشدار |
|---------------------------|---------|
|---------------------------|---------|

| یعنی برخورد نامناسب ممکن است به شرایط خطرناک منجر شود و موجب آسیب | blucal A |
|-------------------------------------------------------------------|----------|
| کم یا متوسط به اشخاص یا آسیب به اموال شود.                        |          |

اقدامات ایمنی هر دو سطح را رعایت کنید زیرا برای ایمنی شخصی و سیستم بسیار مهم هستند.

اطمینان حاصل کنید که کاربران این راهنما را مطالعه کرده و سپس آن را در مکانی امن برای مراجعات بعدی نگهداری کنید.

## (اقدامات احتياطی نصب)

### ا هشدار

● در صورت نصب یا خارج کردن کارت LoRa به دیتالاگر FIDAQUIRE، حتما منبع تغذیهی دستگاه را قطع کنید. عدم انجام این کار ممکن است سبب برق گرفتگی یا آسیب به کارت و دیتالاگر شود.

● قبل از راهاندازی دیتالاگر FIDAQUIRE، حتماً از کیفیت ولتاژ برق ورودی اطمینان حاصل کنید. عدم انجام این کار ممکن است باعث آسیب به کارت LoRa شود.

#### احتياط

● در صورت نیاز به نصب کارت LoRa اضافه، آن را به طور کامل داخل شیار کارتها قرار دهید. بعد از نصب کارت، بررسی کنید که به درستی وارد شده باشد. عدم انجام این کار ممکن است به دلیل تماس ضعیف منجر به نقص عملکرد کارت شود.

● از کارت LoRa در محیطی استفاده کنید که مطابق با مشخصات عمومی موجود در این دفترچه باشد. استفاده از کارت LoRa در هر محیط عملیاتی دیگری ممکن است منجر به شوک الکتریکی، آتش سوزی، نقص عملکرد یا آسیب و کاهش کیفیت ماژول شود.

● به هیچ وجه قسمت رسانا یا قطعه الکترونیکی کارت LoRa را مستقیماً لمس نکنید. انجام این کار ممکن است منجر به نقص عملکرد یا خرابی دیتالاگر شود.

**توجه:** هرگز کارتها را در حالت روشن بودن دستگاه، وارد یا خارج ننمایید.

## (اقدامات احتیاطی سیم کشی)

## ا کھشدار

قبل از سیم کشی، حتماً از سلامت و کیفیت تمامی کابل های ورودی و خروجی اطمینان حاصل کنید. عدم
 انجام این کار ممکن است باعث آسیب به محصول شود.

#### احتياط

**توجه**: تولید کننده هیچ مسئولیتی در قبال عواقب ناشی از نصب نامناسب، تجهیزات نادرست و سهل انگاری هنگام نصب را نمی پذیرد.

## (اقدامات احتياطي دفع زباله)

# احتياط

- کارت LoRa را به عنوان یک پسماند صنعتی دور بریزید.
- هنگام دور انداختن کارت، آن را بر اساس مقررات محلی از سایر پسماندها جدا کنید و به طور صحیح در مرکز جمع آوری/بازیافت پسماندهای محلی دور بریزید.

کارت داده LoRa مدل ۰۱–۰۰ FWL یکی از کارتهای دریافت داده از سنسورهای بیسیم و همچنین سازگار با دیتالاگر FIDAQUIRE مدل ۰۱–۲۵۵۴۵۵۵ میباشد. دادههای دریافتی از سنسورها میتوانند آنالوگ یا دیجیتال باشند. کارت Lora قابلیت دریافت همزمان دادهها از تمام سنسورهای متصل به آن را دارد. با استفاده از فناوری Lora، میتوان دادهها را تا ۵ کیلومتر ارسال کرد.

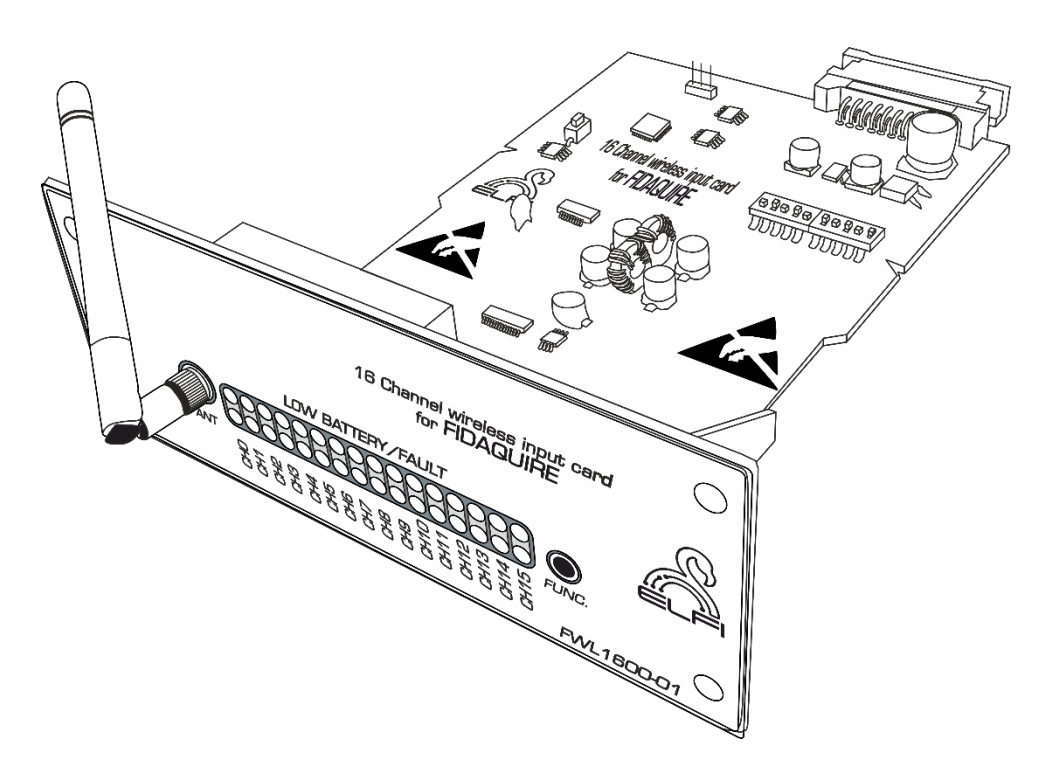

شکل ۱: کارت ورودی Lora

۲- نشانگرهای روی کارت

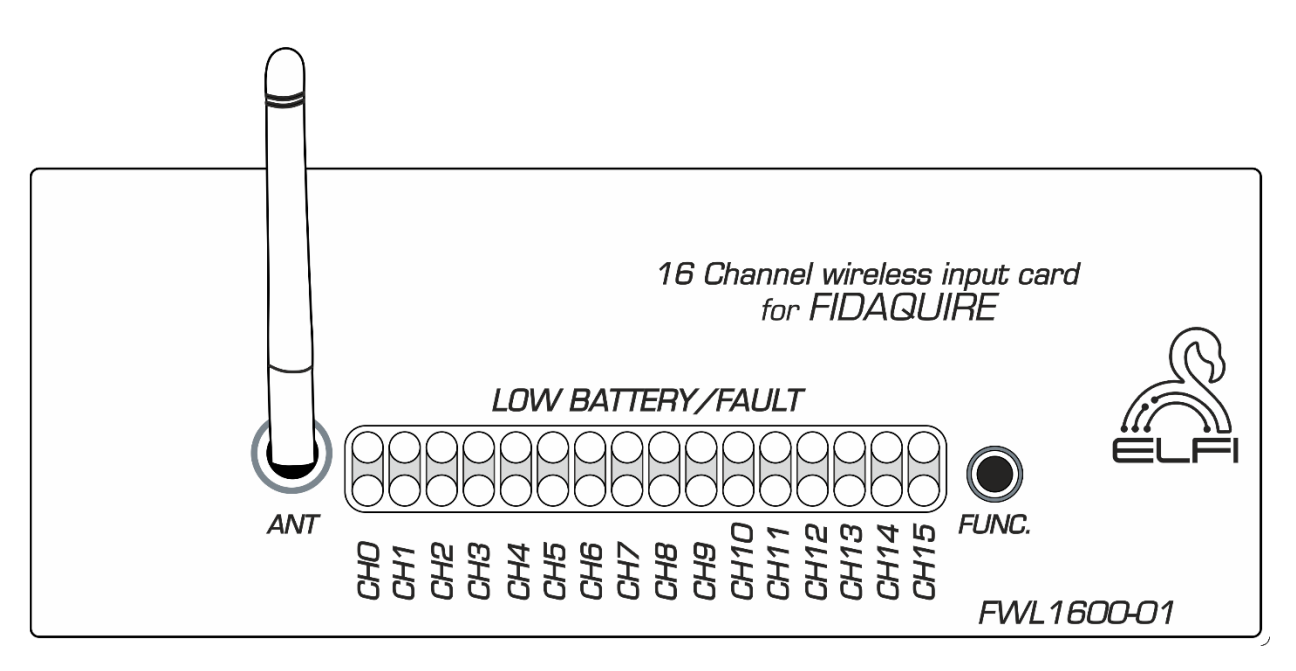

شکل ۲: تصویر مربوط به رویهی کارت

چراغهای ردیف بالا نشان دهنده وضعیت آنلاین و آفلاین بودن کانالها را نشان میدهد. چنانچه از یکی از
 کانالها به مدت ۳۰ ثانیه دادهای دریافت نشود، چراغ مربوط به آن کانال خاموش خواهد شد.

 چراغ های ردیف پایین به ازای هر دادهای که دریافت می کند، یک بار روشن و خاموش می شود. به عبارت دیگر ردیف پایین دائماً در حال چشمک زدن است.

### ۳- نصب کارت بر روی دیتالاگر FIDAQUIRE

فرآیند شناسایی و راهاندازی اولیهی کارت کاملاً خودکار بوده و پس از نصب و راه اندازی دستگاه دیتالاگر، کارت در صفحهی Cards list نمایش داده می شود. به منظور انجام تنظیمات اولیه به دفترچه راهنمای محصول FCD-۱-۶۴۵۵ مراجعه نمایید. پس از initialize نمودن کارت، اطلاعات کانالهای ورودی (سنسورهای ورودی) نیز بر روی همین صفحه نمایش داده می شود (شکل ۳). کانالهایی که عبارت Error روی آنها نوشته شده است، به معنی خطا در ارسال داده و Offline بودن کانال نیز به معنی قطع ارتباط بین دستگاه و Node می باشد.

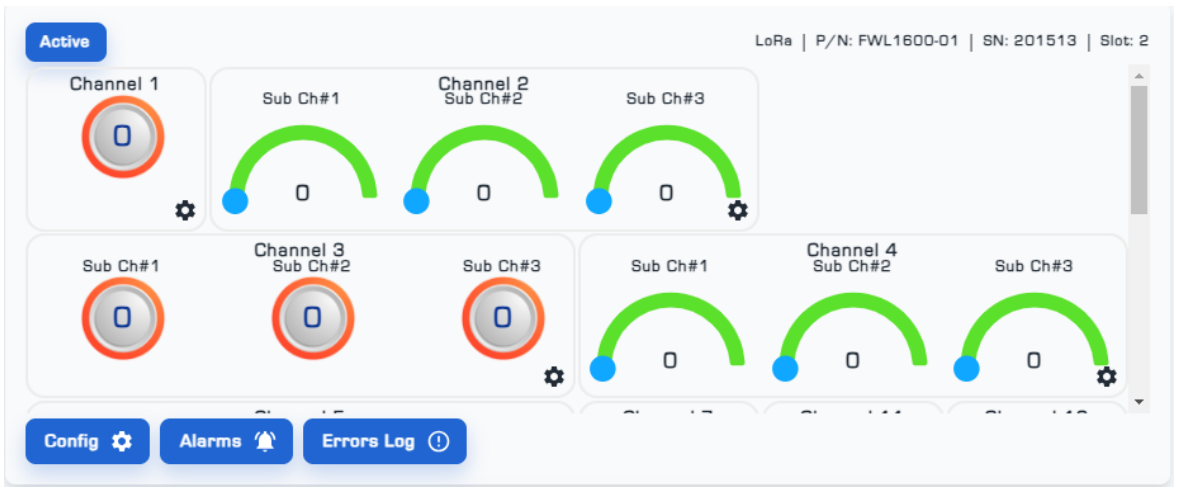

شکل ۳: نمایی از صفحهی مربوط به نمایش کارت Lora در رابط کاربری دستگاه

**توجه**: اگر کارت را از دستگاه جدا کنید، کارت به حالت Offline در می آید و در صورت اتصال دوبارهی کارت به دیتالاگر، Nodeها نیز وصل شده و شروع به ارسال داده می کنند. ولی اگر کارت را از دیتالاگر حذف کنید، تمام دادههای ذخیره شده توسط Nodeها پاک شده و باید فراید شناسایی و اتصال Nodeها را از ابتدا انجام دهید.

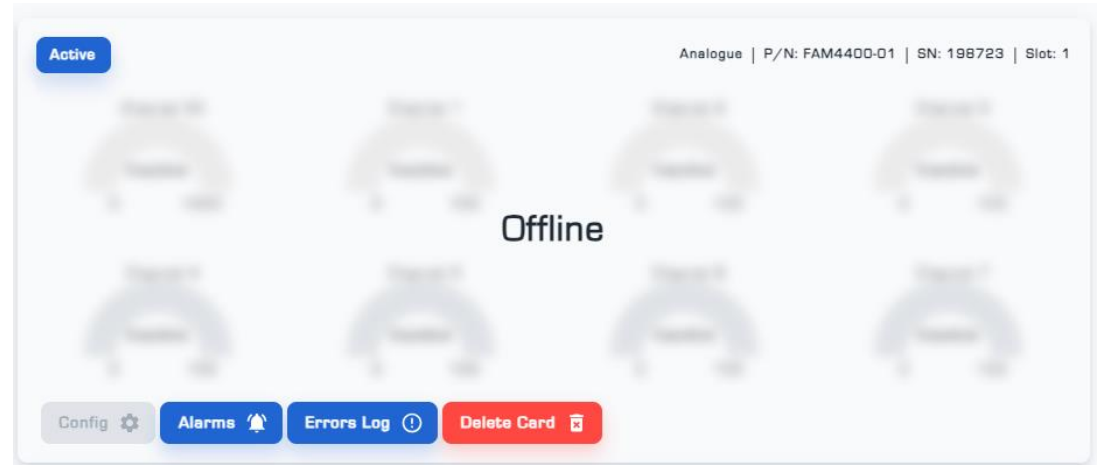

شکل ۴: تصویر مربوط به خارج کردن کارت از دیتالاگر

#### ۴- تنظیمات کارت و Nodeها

• به منظور انجام تنظیمات بر روی کارت LoRa، طبق مراحل زیر انجام دهید:

(۱) منوی Config را انتخاب کرده و وارد صفحه ی تنظیمات شوید (شکل ۵).

(۲) فیلدهای Card Name و Card Description را پر کنید.

(۳) در بخش Lora Setting، تنطيمات مربوط به Spread Factor ، Bandwidth و Channel قابل انجام است.

**توجه:** تغییر پارامتر Spread Factor به نیازهای ارتباطی، شرایط محیطی (مانند نویز و موانع فیزیکی)، نوع کاربرد و محدودیتهای انرژی بستگی دارد. معمولاً Spread Factor بالاتر برای کاربردهایی که به ارتباطات طولانیتر و پایدارتری نیاز دارند، مناسبتر است.

**توجه:** انتخاب مقدار Channel، به شرایط محیطی و نیازهای کاربردی بستگی دارد. در محیطهای شهری که موانع زیادی وجود دارد، ممکن است فرکانسهای پایینتر ترجیح داده شود همچنین اگر برد طولانیتری موردنیاز باشد، فرکانسهای پایینتر انتخاب بهتری است.

**توجه:** تغییر فرکانس در کارت LoRa از طریق تنظیمات نرمافزاری در دستگاه انجام می شود. این تغییرات باید مطابق با مقررات محلی باشد و با سایر پارامترهای شبکه مانند Spread Factor و توان خروجی هماهنگ باشد تا ارتباطی پایدار و مؤثر ایجاد شود.

(۳) Save Config را انتخاب نموده تا تنظیمات اعمال شده ثبت گردند (شکل ۵).

|                                        |                           |                 |                  |           |                   |           | ¥2 | -Ф- | Ø | ۰ | K 7 | 4 |
|----------------------------------------|---------------------------|-----------------|------------------|-----------|-------------------|-----------|----|-----|---|---|-----|---|
| 📕 Device 🕜 My Dash                     | boards 🔛 Cards 🕂 Con      | igs 🚉 Users     | s 🛓 Alarms       | ∱ Cameras | 93 Access Control | E Actions |    |     |   |   |     |   |
|                                        |                           | 1               |                  |           |                   |           |    |     |   |   |     |   |
|                                        |                           | Genera          | 31               |           |                   |           |    |     |   |   |     |   |
| Card Info                              |                           |                 | Card Description |           |                   |           |    |     |   |   |     |   |
| loraX                                  |                           |                 | x                |           |                   |           |    |     |   |   |     |   |
|                                        |                           |                 |                  |           |                   |           |    |     |   |   |     |   |
| Limit data Count                       |                           |                 |                  |           |                   |           |    |     |   |   |     |   |
| Limit data                             |                           |                 |                  |           |                   |           |    |     |   |   |     |   |
|                                        |                           |                 |                  |           |                   |           |    |     |   |   |     |   |
| Enable Cloud Synchronization           |                           |                 | Activate C       | ard       |                   |           |    |     |   |   |     |   |
| Lang Datting                           |                           |                 |                  |           |                   |           |    |     |   |   |     |   |
| Lora Settings                          |                           |                 |                  |           |                   |           |    |     |   |   |     |   |
| Deschaftels and                        | Eastern Cl                |                 |                  |           |                   |           |    |     |   |   |     |   |
| Bandwidth ~                            | l Factor                  | el ~            |                  |           |                   |           |    |     |   |   |     |   |
| Bandwidth   Spread Send Command Send C | i Factor<br>pmmand Send ( | el v<br>Command |                  |           |                   |           |    |     |   |   |     |   |
| Bandwidth v<br>Send Command Send C     | ommend Send               | el v            |                  |           |                   |           |    |     |   |   |     |   |

شکل ۵: صفحهی تنظیمات کارت

 منوی Alarms، لیست هشدارهای تعریف شده برای هر کانال یا زیرکانال را نمایش میدهد امکان ویرایش هشدار، فعال یا غیرفعالسازی آن، حذف آلارم هشدار فراهم بوده و همچنین منوی Logs لیست دقیقی از اطلاعات هشدار و زمان رخداد آن را نمایش میدهد (شکل ۶).

|        |        |           |             |        |                 |         |                 |                |             |              |         | ¥2           | Ф-   | 0 | No. | * | к я<br>к я |  |
|--------|--------|-----------|-------------|--------|-----------------|---------|-----------------|----------------|-------------|--------------|---------|--------------|------|---|-----|---|------------|--|
|        |        |           |             | Device | G My Dashboards | 👩 Cards | 🗄 Configs       | 🚉 Users  🛓 Ala | ms 🗲 Camera | s 🖗 Access ( | Control |              |      |   |     |   |            |  |
| Status | ID     | Name      | Description |        | Card            | Ch      | annel Number    | Sub Channel    | Ac          | tions        |         |              |      |   |     |   |            |  |
| Active | 520914 | temp      |             |        | CAn2            | Ch      | (2) - Sub Ch#11 | Ch[1]          |             | Edit Deactiv | vate    | Delete Alarm | Logs |   |     |   |            |  |
| Active | F8889C | Channel 1 |             |        | LoRa            | Ch      | (1) - Channel 1 | 2              |             | Edit Deactiv | vete    | Delete Alerm | Logs |   |     |   |            |  |
| Active | DI6H33 | Channel 2 |             |        | LoRa            | Ch      | (2) - Sub Ch#1  | Ch(1)          |             | Edit Desctiv | vate    | Delete Alarm | Logs |   |     |   |            |  |

شکل ۶: صفحهی مشاهدهی آلارمهای تعریف شده برای کارت

|     |                     |         |              |                        |                 |             |        |           |                   | 14Q | φ | 0 | ۰ | K 3 | • |
|-----|---------------------|---------|--------------|------------------------|-----------------|-------------|--------|-----------|-------------------|-----|---|---|---|-----|---|
|     |                     |         |              | Device 🕜 My Dashboards | Cards 🗄 Configs | s 🚉 Users 🧃 | Alarms | 🔊 Cameras | 83 Access Control |     |   |   |   |     |   |
| Ret | urn To Cards List   |         |              |                        |                 |             |        |           |                   |     |   |   |   |     |   |
|     | Sent Time           | Channel | Name         | Error Type             | Slot            |             |        |           |                   |     |   |   |   |     |   |
|     | 23/07/2024 16:00:02 | 6       | Sensor Error | Sensor Error           | 1               |             |        |           |                   |     |   |   |   |     |   |
|     | 23/07/2024 16:00:02 | 6       | Sensor Error | Sensor Error           | 1               |             |        |           |                   |     |   |   |   |     |   |
|     | 23/07/2024 16:00:02 | 6       | Sensor Error | Sensor Error           | 1               |             |        |           |                   |     |   |   |   |     |   |
|     | 23/07/2024 15:41:49 | 14      | Sensor Error | Sensor Error           | 1               |             |        |           |                   |     |   |   |   |     |   |
|     | 23/07/2024 15:41:48 | 14      | Sensor Error | Sensor Error           | 1               |             |        |           |                   |     |   |   |   |     |   |
|     | 22/07/2024 15-41-47 | 1.4     | Sanaa Esaas  | Concor Esson           | 1               |             |        |           |                   |     |   |   |   |     |   |

منوی Errors Log، لیست کانالهایی را که در ارسال داده دچار خطا شدهاند را نشان میدهد (شکل ۷).

شکل ۲: صفحهی Errors Log برای کارت

جهت اعمال تنظیمات بیشتر روی هر کانال، با کلیک کردن روی هر کدام از آنها، صفحهی تنظیمات Node نمایش داده می شود (شکل ۸).

منوی General شامل اطلاعاتی از وضعیت یک Node، مدل، شمارهی سریال، نوع دادهی ورودی و شمارهی
 Node میباشد. همچنین میتوانید نام دلخواهی برای کانال انتخاب و حتی در صورت نیاز آن را غیرفعال کنید.

| Nodes Co                                                 | Nodes Config                                               |                       |             |     |           |  |  |  |  |  |
|----------------------------------------------------------|------------------------------------------------------------|-----------------------|-------------|-----|-----------|--|--|--|--|--|
| General                                                  | Config-1                                                   | Config-2              | Config-3    | SDO |           |  |  |  |  |  |
| Status:<br>Part Nur<br>Serial No<br>Data Typ<br>Node Id: | operational<br>mber: 1021<br>umber: 1729<br>e: analog<br>2 | (FAC2000-1<br>9569849 | 3)          |     | Channel 2 |  |  |  |  |  |
| Cancel                                                   | Change                                                     | Setting               | Remove Node |     |           |  |  |  |  |  |

شکل ۸: منوی General از صفحهی تنظیمات Node

منوی Config بنابر اینکه Node مورد نظر تک کاناله است یا چند کاناله، تعداد متغیری دارد و می توانید سایر
 تنظیمات مربوط به پیکربندی Node را در صفحه Config اضافه کنید <sup>(</sup>(شکل ۹).

| Nodes Config       |                                                |      |   |
|--------------------|------------------------------------------------|------|---|
| General Config-1 ( | Config-2 SDO                                   |      |   |
| Sub Channel Name   | Sub Ch#1                                       |      |   |
| Ref Value Low -40  | Ref Value High 125                             | Unit | С |
| High range Alarm   | High Pre Alarm Value High Alarm Value -100 -50 |      |   |
| Low range Alarm    | Low Pre Alarm Value                            |      |   |

شكل ۹: منوى Config از صفحهى تنظيمات Node

• منوی SDO، به منظور تغییر پارامتر Spread Factor ، Bandwidth ، <sup>۲</sup>Intreval و Channel مورد استفاده قرار می گیرد. زیرمنوی Write برای تغییر تنظیمات و زیرمنوی Read برای خواندن تنظیمات بکار گرفته می شود. (شکل ۱۰).

| Nodes Co | onfig      |                         |         |  |
|----------|------------|-------------------------|---------|--|
| General  | Config SDO |                         |         |  |
|          |            | _                       |         |  |
|          | 🔗 Read     | Write                   |         |  |
|          | Interval   | Bandwidth Spread Factor | Channel |  |
|          | Index      | Sub Index               |         |  |
|          | O          | 0                       |         |  |
|          | Send Comm  | and                     |         |  |

شکل ۱۰: منوی SDO از صفحهی تنظیمات Node

<sup>·</sup> برای مشاهدهی نحوهی تنظیم هر Node به دفترچهی مخصوص آن مراجعه کنید.

<sup>&</sup>lt;sup>۲</sup> حد فاصل ارسال دادهها (برحسب میلی ثانیه)

**توجه:** تصاویر ارائه شده در این دفترچه از منوی تنظیمات کانالها، یک مثال از یک نود نمونه است. برای مشاهدهی نحوهی تنظیم هر نود به دفترچه مخصوص آن مراجعه کنید.

- برای خواندن هر یک از پارامترهای Spread Factor ،Bandwidth ،Interval و Channel:
  - (۱) روی گزینهی Read کلیک کنید.
  - (۲) پارامتر مورد نظر را انتخاب کنید.
- (۳) با انتخاب گزینهی Send Command، اطلاعات مربوط به آن پارامتر را می توانید مشاهده کنید.
  - برای تغییر هر کدام از پارامترهای Spread Factor ، Bandwidth ، Interval و Channel:
    - (۱) روی گزینهی Write کلیک کنید.
    - (۲) پارامتر مورد نظر را انتخاب کنید.
    - (۳) مقدار مورد نظر را در فیلد Data وارد کنید.
  - (۴) با انتخاب گزینهی Send Command، اطلاعات مربوط به آن پارامتر ذخیره خواهد شد.

تک تک Nodeها را به صورت جداگانه به کارت متصل کرده و مقادیر پارامترها را از طریق منوی SDO تغییر دهید. پس از اتمام Nodeها، Spread Factor، Bandwidth و Channel مربوط به کارت را برابر با مقدار Node تنظیم کنید.

(۱) ابتدا Spread Factor ، Bandwidth و Channel مربوط به Node اول و سپس کارت را تغییر داده و Node را از کارت جدا کنید.

- (۲) هر سه پارامتر کارت را به حالت اولیه بر گردانید.
- (۳) Node بعدی را به کارت وصل کرده و Spread Factor ،Bandwidth و Channel آن را تغییر دهید.

(۴) Spread Factor ، Bandwidth و Channel کارت را برابر با مقدار تنظیم شده برای Node، تغییر دهید. روش دوم به دلیل امکان انجام تست پس از تغییر هر سه پارامترهای کارت و Node، کارایی بهتری دارد.

### اطلاعات تماس

شركت فني و مهندسي بهينه فرآيند الكترونيك فيدار

تلفن: ۹۱۳۰۸۵۱۵-۲۱

نشانی: آذربایجان غربی - ارومیه، کیلومتر ۱۰ جاده سرو، پارک علم و فناوری استان، ساختمان ستادی، طبقه اول

پست الكترونيكى: fidarelectronics.com

نشانی سایت: www.fidarelectronics.com